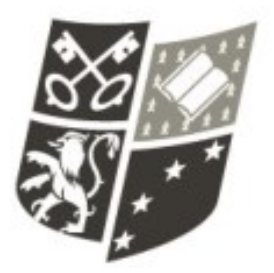

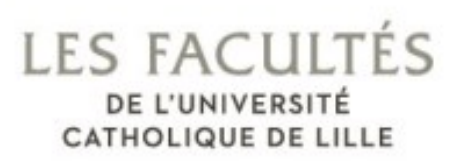

# <u>TP N°8 :</u> **Programmation en Python** Traitements d'images

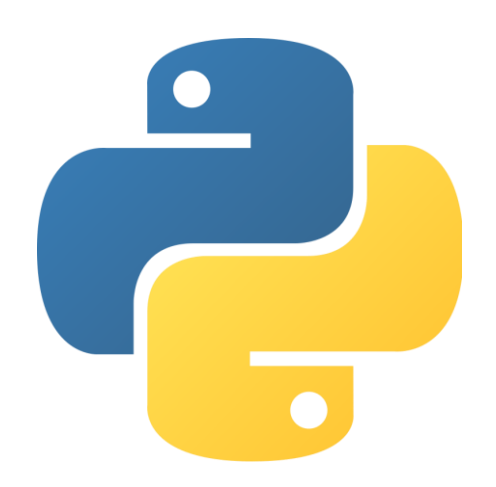

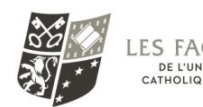

## SOMMAIRE

| Prése | entation du document                                | 1                           |
|-------|-----------------------------------------------------|-----------------------------|
| Somr  | naire                                               | 2                           |
| Rema  | arques techniques                                   | 3                           |
| I. C  | Duverture et caractéristiques d'une image           | 4                           |
| 1.    | Ouverture d'une image                               | 4                           |
| 2.    | A vous de jouer                                     | 4                           |
| 3.    | Les composantes RGB de chaque pixel                 | 4                           |
| II. C | Quelques transformations de base                    | 6                           |
| 1.    | Niveau de gris - version moyenne                    | 6                           |
| 1.    | Niveau de gris version norme 709                    | 6                           |
| 2.    | Seuillage en noir et blanc                          | 7                           |
| 3.    | Image rouge : garder la composante rouge uniquement | 7                           |
| 4.    | En négatif – inversion des couleurs                 | 7                           |
| 5.    | Huit couleurs                                       | Erreur ! Signet non défini. |
| 6.    | Seulement trois niveaux 60 120 ou 220               | Erreur ! Signet non défini. |
| 7.    | Image dégradée – pixelisée                          | Erreur ! Signet non défini. |

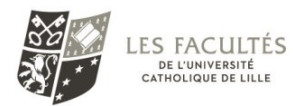

# **REMARQUES TECHNIQUES**

### https://codewith.mu/en/tutorials/1.1/pypi :

| 🕜 Administra                                                                                                    | tion de Mu                    |                           |                               |             | ?        | ×   |
|----------------------------------------------------------------------------------------------------|-------------------------------|---------------------------|-------------------------------|-------------|----------|-----|
| Log courant                                                                                                    | Environnement Python 3        | Third Party Packages      |                               |             |          |     |
| The packages<br>availability.                                                                                                    | shown below will be available | e to import in Python 3 m | ode. Delete a package from    | the list to | remove   | its |
| Each separate                                                                                                    | e package name should be on   | n a new line. Packages ar | e installed from PyPI (see: h | nttps://pyp | i.org/). |     |
| cycler<br>imageio<br>kiwisolver<br>matplotlib<br>networkx<br>Pillow<br>pyparsing<br>PyWavelets<br>scikit-image<br>scipy<br>tifffile |                               |                           |                               |             |          |     |
|                                                                                                    |                               |                           |                               | ОК          | Cano     | el  |

#### installer PIL et numpy sur VS :

pip install pillow
pip install numpy

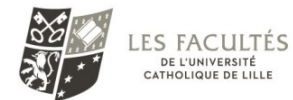

## I. OUVERTURE ET CARACTÉRISTIQUES D'UNE IMAGE

1. Ouverture d'une image Tâche N°1. Complétez les commentaires ( ) et faites fonctionner ce code : from PIL import Image #importation du sous-module Image du module PIL import numpy as np im=Image.open("mina.png") #ouverture d'une image au format png dans Python. #Mise dans un tableau tab=np.array(im) print (tab) #im.size renvoie print('La taille est ', im.size) #nb de sous-tableaux de tab, c'est-à-dire nombre de print('Nb lignes =', len(tab)) #nb de sous-sous-tableaux de tab, c'est-à-dire nombre de print('Nb de col=',len(tab[0])) #nb de couleurs additives utilisées, ici : R, print('Nb de coul=',len(tab[0][0])) print (tab.shape) #renvoie un tuple contenant les éléments précédents (h, l, 3) nouvelle image=Image.fromarray(tab) nouvelle image.show() # pour l'image nouvelle image.save ("nom\_de\_la\_nouvelle\_image.png") # pour au format voulu Tâche N°2. Expliquez l'affichage et notamment cette matrice :

[193 97 96] [194 94 99] [192 97 99]]

Tâche N°3. Qu'est-ce qu'un pixel ?Tâche N°4. Expliquez cette ligne :Hauteur, Longueur, NbCol = tab.shape

### 2. A vous de jouer

Tâche N°5. En utilisant la ligne précédente, remplacer les lignes de codes où apparait la fonction len()

### 3. Les composantes RGB de chaque pixel

Chaque pixel commençant par celui en bas à gauche défini par un groupe de 3 octets représentant respectivement ses teintes Bleue, Verte et Rouge

Tâche N°6. A l'aide d'Internet ou du logiciel pain, remplissez ce tableau en donnant les trois valeurs RGB pour chaque couleur

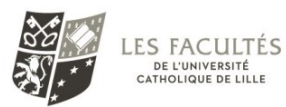

### Programmation 2 L2 TG2D TD N°8 : images

|       | Valeur de la composante entre 0 et 255 |      |      |  |
|-------|----------------------------------------|------|------|--|
|       | Rouge                                  | Vert | Bleu |  |
| Rouge |                                        |      |      |  |
| Vert  |                                        |      |      |  |
| Bleu  |                                        |      |      |  |
| Jaune |                                        |      |      |  |
| Noir  |                                        |      |      |  |
| Blanc |                                        |      |      |  |

Soit l'image « arcenciel.png » suivante :

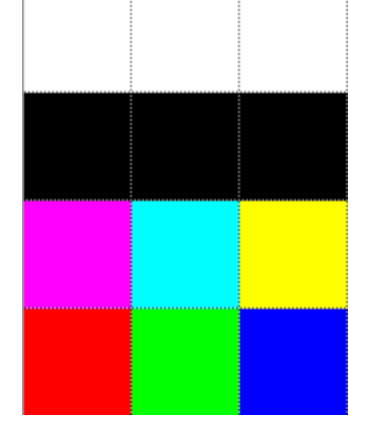

Tâche N°7. Corrigez l'affichage du code suivant :

from PIL import Image #importation du sous-module Image du module PIL import numpy as np im=Image.open("arcenciel.png") #ouverture d'une image au format png dans Python. #Mise dans un tableau tab=np.array(im) NbLig, NbCol,NbCoul = tab.shape print("La dimension de l'image en pixels est de ",NbLig," lignes sur ",NbCol," colonnes") print('Et le nombre de composantes par pixel est ',NbCoul) print('Et le nombre de composantes par pixel est ',NbCoul) print('Le premier pixel vaut ',tab[0][0],' et correspondant à celui en bas à gauche') print('Le dernier pixel vaut ',tab[NbLig-1][NbCol-1],' et correspondant à celui en haut à droite')

#### im.close()

Soit le programme suivant :

from PIL import Image #importation du sous-module Image du module PIL import numpy as np

im=Image.open("arcenciel.png") #ouverture d'une image au format png dans Python.

#Mise dans un tableau
tab=np.array(im)
NbLig, NbCol,NbCoul = tab.shape

print('Le premier pixel vaut R=',tab[0][0][0],' G=',tab[0][0][1],' B=',tab[0][0][2],)
for ligne in range(0,NbLig):

Robert TOMCZAK

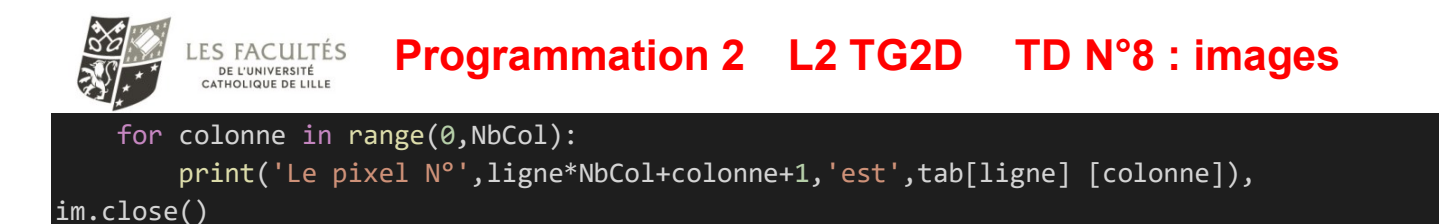

Tâche N°8. Modifiez le code afin d'afficher pour tous les pixels, ses trois composantes RGB. Pour rappel, le pixel est représenté par un 'tableau' à trois valeurs.

tab[0][0][0] est un tableau à trois dimensions. Comme il est du type numpy, il est possible de l'écrire tab[0,0,0]

Tâche N°9. Remplacez tab[0][0][0] et tab[ligne][colonne] dans le code précédent

## **II. QUELQUES TRANSFORMATIONS DE BASE**

Soit le code suivant qui une image :

```
from PIL import Image #importation du sous-module Image du module PIL
import numpy as np
im=Image.open("mina.png") #ouverture d'une image au format png dans Python.
#Mise dans un tableau
tab=np.array(im)
nouvelle_image=Image.fromarray(tab)
nouvelle_image.show() # pour afficher l'image
nouvelle_image.save("nom_de_la_nouvelle_image.png")
# pour l'enregistrer au format voulu
```

Vous remarquez que c'est le tableau qui est copié. Donc pour modifier une image il suffit de modifier le tableau de pixels

### 1. Niveau de gris - version moyenne -

Tâche N°10.Dans cette première version de passage en niveau de gris, se fait par le calcul de la<br/>moyenne des composantes RGB.

Testez votre code sur le chiot et n'oubliez pas d'afficher la nouvelle image en niveau de gris. Utilisez le code de la tâche précédente ainsi que le tout premier.

#### Remarque :

Tâche N°11.Si vous avez une « overflow encountered in ubyte\_scalars » en sachant que R,G,Bsont codés sur 8 bis, essayez de l'expliquer.L'image est-elle réellement en niveaux de gris ?

#### Deux solutions

- forcer la valeur en valeur entière codée sur 64 bits avec la fonction int()
- diviser la valeur R, G ou B directement par 3 et ajouter ces trois divisions

Tâche N°12.Essayez une des deux solutions

### 1. Niveau de gris version norme 709

Dans sa norme 709, elle dit que pour les images naturelles les poids respectifs doivent être 0.2125 \* R + 0.7154 \* G + 0.0721 \* B

![](_page_6_Picture_0.jpeg)

### Programmation 2 L2 TG2D TD N°8 : images

<u>Explication :</u> la forte pondération sur le vert est due au fait que l'œil humain est plus sensible à cette couleur, et donc que les détails (polypes potentiels) seront plus visibles avec cette forte pondération

Tâche N°13.En utilisant la norme 709, créez un programme qui met en niveau de gris une<br/>image.

Comparez cette dernière image avec le résultat du niveau de gris par moyenne.

### 2. Seuillage en noir et blanc

Ce seuillage permet d'obtenir une image en noir et blanc. Pour cela, il faut prendre une valeur de seuil, par exemple 127, puis si une des composantes dépasse ce seuil c'est tout le pixel qui est blanc [255,255,255]. Dans le cas contraire il est noir [0,0,0]

Tâche N°14. Codez ce seuillage noir et blanc et testez plusieurs valeurs de seuil

### 3. Image rouge : garder la composante rouge uniquement

| Tâche N°15. | Tout est dans le titre. Il faut mettre les autres composants à zéro.                |
|-------------|-------------------------------------------------------------------------------------|
| Tâche N°16. | Créez trois fonctions : une qui garde le rouge, une autre le vert et la dernière le |
| bleu        |                                                                                     |

### 4. En négatif – inversion des couleurs

Tâche N°17.Cette inversion se fait en remplaçant les composantes du pixel (R,G,B) par (255-<br/>R,255-G,255-B)